# GDB - Tutorial

©Anurag (anurag@hbcse.tifr.res.in)

January 31, 2005

#### 1 Starting and invoking gdb

1. Inserting debugging information inside the output executable files created after compilation and to start debugging session.

 $\$  gcc -o fact fact.c -g

\$ gdb fact

- 2. Giving shell commands from within gdb (gdb) shell clear
- 3. Set breakpoint at the function main() (gdb) break main
- 4. Delete break point number 1
  (gdb) delete 1
  Note: Pressing enter with no command executes the previous command

## 2 Running and navigating in gdb

- 1. Run program to be debugged (gdb) run
- 2. See where program stopped (gdb) list
- 3. Execute next line of the program (gdb) next (gdb) n
- 4. Step inside (gdb) step

- 5. Print stack trace
  - (gdb) where
  - (gdb) frame 0
  - (gdb) frame 1
- 6. Return back from function (gdb) return
- 7. Continue execution until the next break point. (gdb) continue

## 3 Retrieving values of variables

- Display the value of a variable "i" (gdb) display i
- 2. Set hardware/software watch point for variable "i" (gdb) watch i
- 3. Print the value of variable "i" (gdb) print i
- Print the address of variable "i" (gdb) print &i
- Reassign a value to n (gdb) set variable n=6 (gdb) continue
- Call fact() function with different parameters. (gdb) call fact(4)
- 7. Display the data type of a variable:(gdb) ptype i(gdb) whatis i

## 4 Segmentation faults

1. Segmentation faults Here we compile and execute a program with results in a segmentation fault. The snapshot of memory is saved in a file called "core"

 $\$  gcc -o demo demo.c -g

\$ gdb demo core (gdb) disassembly note: sethi = an assembly instruction Made with IAT<sub>E</sub>X